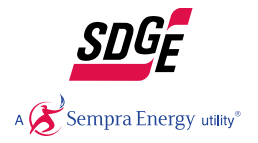

*Power Your Drive – Enrollment Instructions* 

Existing ChargePoint And/or SDGE Account Holders

# THIS INFORMATION IS CRITICAL IN ORDER TO HAVE SUCCESSFUL ENROLLMENT

- BOTH ACCOUNTS MUST HAVE THE SAME EMAIL ADDRESS IN ORDER FOR ENROLLMENT TO BE SUCCESSFUL
- If you have a ChargePoint AND SDG&E Account, log in to **both** accounts to make sure the email address on file with both SDG&E AND ChargePoint are the same email address **BEFORE** beginning the PYD Enrollment
- If you have an SDG&E Account in your spouse's name, please use the "Enroll as a Guest" option to establish a new Power Your Drive account.

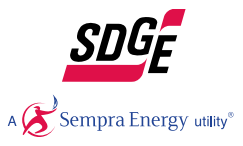

### Create SDG&E Power Your Drive Account

#### Power Your Drive EV Drivers

Congratulations! Your employer, apartment community or condo association is participating in SDG&E's Power Your Drive program, which provides charging stations for your electric car. The program's special electricity rate allows you to take advantage of renewable energy. It's like your EV is driving on sunshine.

These Level 2 charging stations are just for your use, and not open to the public. Let's get you charging!

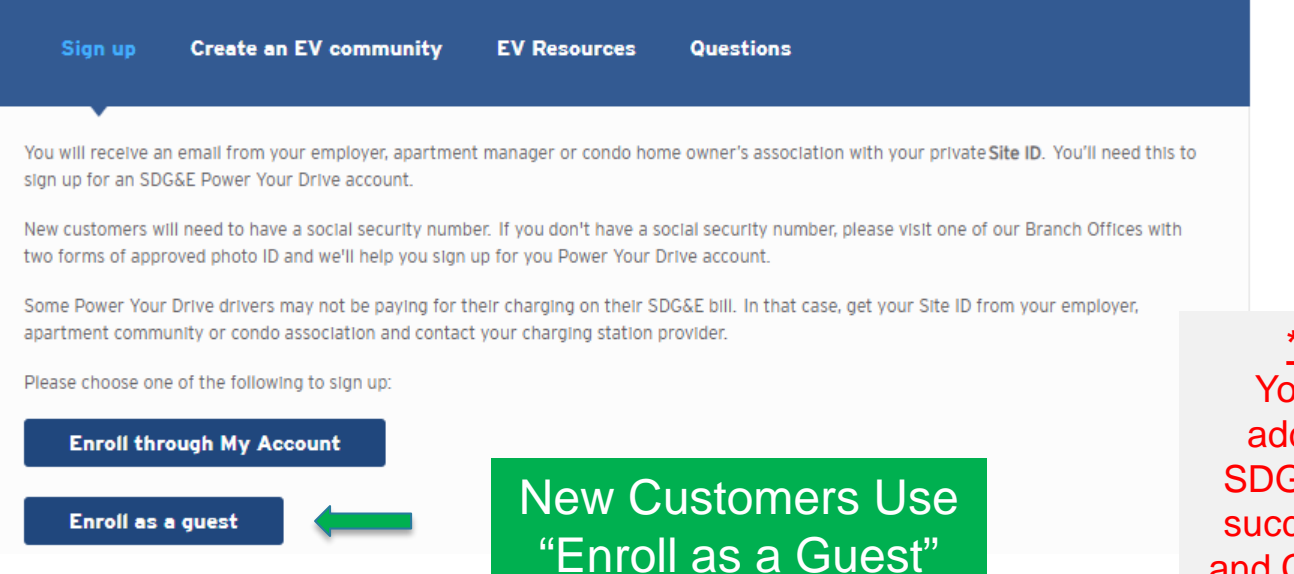

<u>\*\*Important Note\*\*</u> You must use the email address on file with your SDG&E account in order to successfully complete PYD and ChargePoint Enrollment.

https://www.sdge.com/residential/electric-vehicles/power-your-drive/power-your-drive-ev-drivers

#### Enter Your Site ID: WP160025

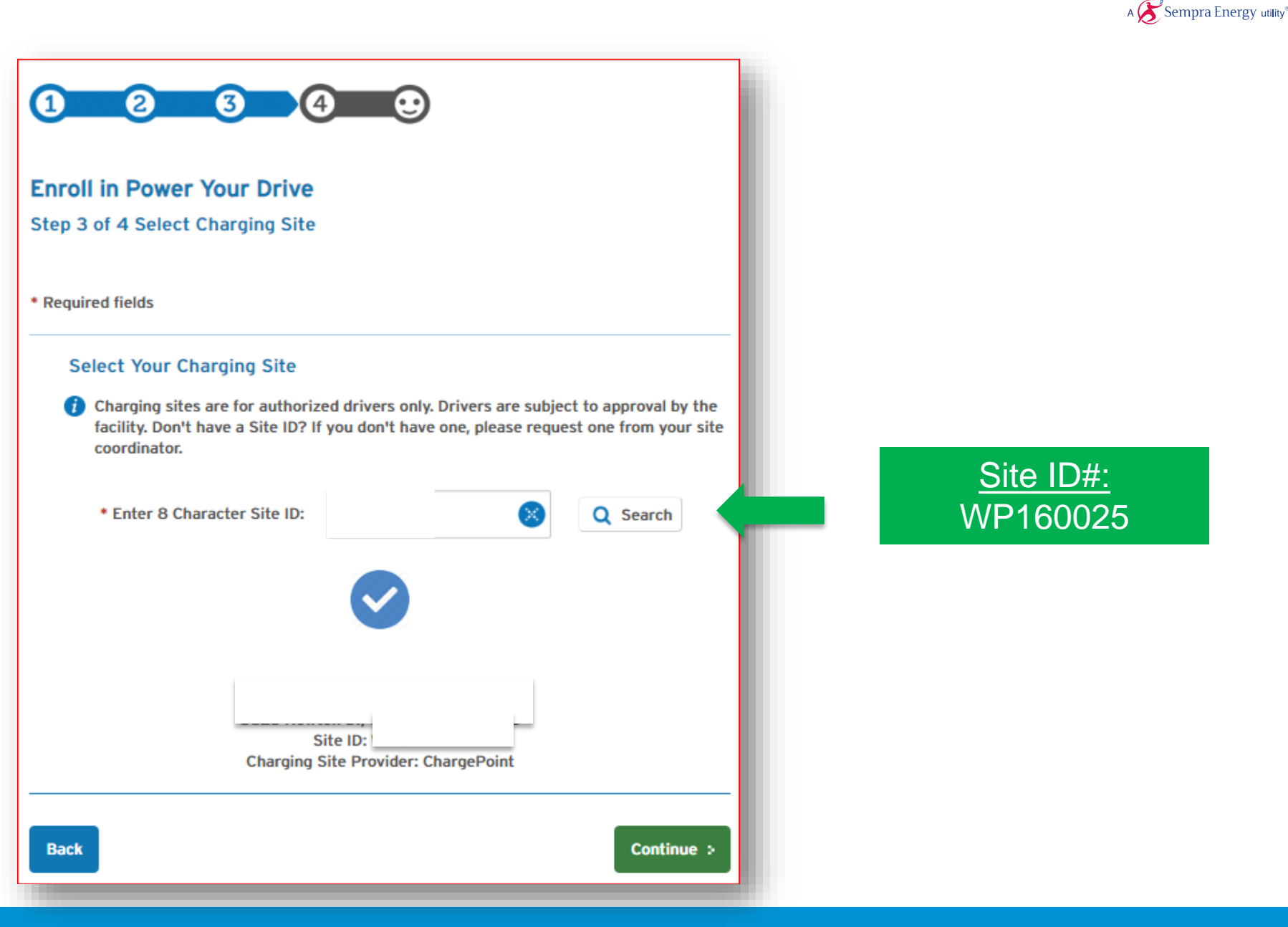

#### Continue the Form and Move Forward

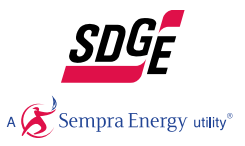

| Enroll in Power Your Drive<br>Step 2 of 4: Mailing Address |                            |
|------------------------------------------------------------|----------------------------|
| * Required fields                                          |                            |
| Mailing Address                                            |                            |
| * Address Type:                                            | Domestic Mailing Address 👻 |
| Street Address Number:                                     | Select -                   |
| Direction:                                                 | Select                     |
| * Street Name or PO Box:                                   | e.g. N.W                   |
| Apartment/Unit:                                            |                            |
| * City:                                                    |                            |
| * State:                                                   | Select 👻                   |
| * ZIP Code:                                                |                            |
| Back                                                       | Next >                     |

#### Complete the Form and Move Forward

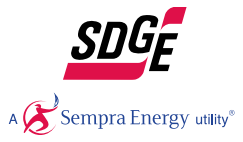

|                                                                                                    |                                                                                                    |                                                                                                    | 💿 I would like to 👻                                                                                                   |
|----------------------------------------------------------------------------------------------------|----------------------------------------------------------------------------------------------------|----------------------------------------------------------------------------------------------------|----------------------------------------------------------------------------------------------------|
|                                                                                                    |                                                                                                    |                                                                                                    | Social Security Information                                                                                           |
| nroll in Power Your Drive                                                                                                    |                                                                                                    |                                                                                                    | Your Social Security number will be required for yo<br>start service online. If you are unable to provide yo          |
| tep i of 4: four information                                                                                                    |                                                                                                    |                                                                                                    | number please visit a branch office or designated<br>payment location with the acceptable forms of<br>identification. |
| Required fields                                                                                                    |                                                                                                    |                                                                                                    | Where can I go to verify my identity?     What are acceptable forms of                                                |
| et Up Account Holder                                                                                                    |                                                                                                    |                                                                                                    | identification?                                                                                                    |
| * First Name:                                                                                                    |                                                                                                    |                                                                                                    |                                                                                                    |
| Middle Initial:                                                                                                    |                                                                                                    |                                                                                                    |                                                                                                    |
| Last Name:                                                                                                    |                                                                                                    |                                                                                                    |                                                                                                    |
| Suffix:                                                                                                    | Please Select                                                                                                    | *                                                                                                    |                                                                                                    |
|                                                                                                    |                                                                                                    |                                                                                                    |                                                                                                    |
| uthorized to complete this check. If your<br>branch offices and bring two accept                                                                                                    | ou are unable to provide this numb<br>table forms of identification.                                                                                                    | er, please visit on                                                                                     | e of                                                                                                    |
| <ul> <li>Social Security Number:</li> </ul>                                                                                                    | Enter number in the formet xxx-xx-xxx                                                                                                    |                                                                                                    |                                                                                                    |
| Retype Social Security Number:                                                                                                    |                                                                                                    |                                                                                                    |                                                                                                    |
|                                                                                                    |                                                                                                    |                                                                                                    |                                                                                                    |
| rior History                                                                                                    |                                                                                                    |                                                                                                    |                                                                                                    |
| rior History<br>• Are you current a customer of<br>SDG&E or have been one in the<br>past?:                                                                                                    | Yes, I am a current custome                                                                                                    | r.<br>mer but have                                                                                      |                                                                                                    |
| rior History<br>* Are you current a customer of<br>SDG&E or have been one in the<br>past?:                                                                                                    | Yes, I am a current custome No, I am not a current custo had service with SDG&E in t No, I have never been a cust                                                                                                    | r.<br>mer but have<br>he past.<br>omer.                                                                 |                                                                                                    |
| <ul> <li>Are you current a customer of<br/>SDG&amp;E or have been one in the<br/>past?:</li> <li>Have you requested service with<br/>SDG&amp;E using another name in the<br/>past?:</li> </ul>                                                                         | Yes, I am a current custome No, I am not a current custo had service with SDG&E in t No, I have never been a cust No, I have not used another service.                                                                         | r.<br>mer but have<br>he past.<br>omer.<br>name to request                                              |                                                                                                    |
| rior History  • Are you current a customer of SDG&E or have been one in the past?:  • Have you requested service with SDG&E using another name in the past?:                                                                                                    | Yes, I am a current custome No, I am not a current custo had service with SDG&E in t No, I have never been a cust No, I have not used another service. Yes, I have requested servic name.                                      | r.<br>mer but have<br>he past.<br>prmer.<br>name to request<br>e using another                          |                                                                                                    |
| rior History  • Are you current a customer of SDG&E or have been one in the past?:  • Have you requested service with SDG&E using another name in the past?: ontact Information                                                                                        | Yes, I am a current custome No, I am not a current custo had service with SDG&E in t No, I have never been a cust No, I have not used another service. Yes, I have requested service name.                                     | r.<br>mer but have<br>he past.<br>omer.<br>name to request<br>e using another                           |                                                                                                    |
| rior History  • Are you current a customer of SDG&E or have been one in the past?:  • Have you requested service with SDG&E using another name in the past?:  ontact Information  Please enter at least one phone nume pdated with this information.                   | Yes, I am a current custome No, I am not a current custo had service with SDG&E in t No, I have never been a cust No, I have not used another service. Yes, I have requested servic name. xer. Your SDG&E customer information | r.<br>mer but have<br>he past.<br>omer.<br>name to request<br>e using another<br>tion profile will be   |                                                                                                    |
| rior History  • Are you current a customer of SDG&E or have been one in the past?:  • Have you requested service with SDG&E using another name in the past?:  ontact Information Please enter at least one phone numb plated with this information. Home Phone Number: | Yes, I am a current custome No, I am not a current custo had service with SDG&E in t No, I have never been a cust No, I have not used another service. Yes, I have requested servic name.                                      | r.<br>mer but have<br>he past.<br>omer.<br>name to request<br>e using another<br>tion profile will be   |                                                                                                    |
| vior History  • Are you current a customer of SDG&E or have been one in the past?:  • Have you requested service with SDG&E using another name in the past?:  contact Information  Please enter at least one phone number:  Home Phone Number:                         | Yes, I am a current custome No, I am not a current custo had service with SDG&E in t No, I have never been a cust No, I have not used another service. Yes, I have requested servic name.                                      | r.<br>mer but have<br>he past.<br>ormer.<br>name to request<br>e using another<br>ation profile will be | ,                                                                                                    |

#### Submit SDG&E PYD Enrollment

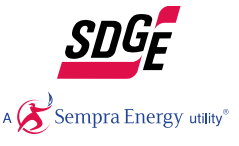

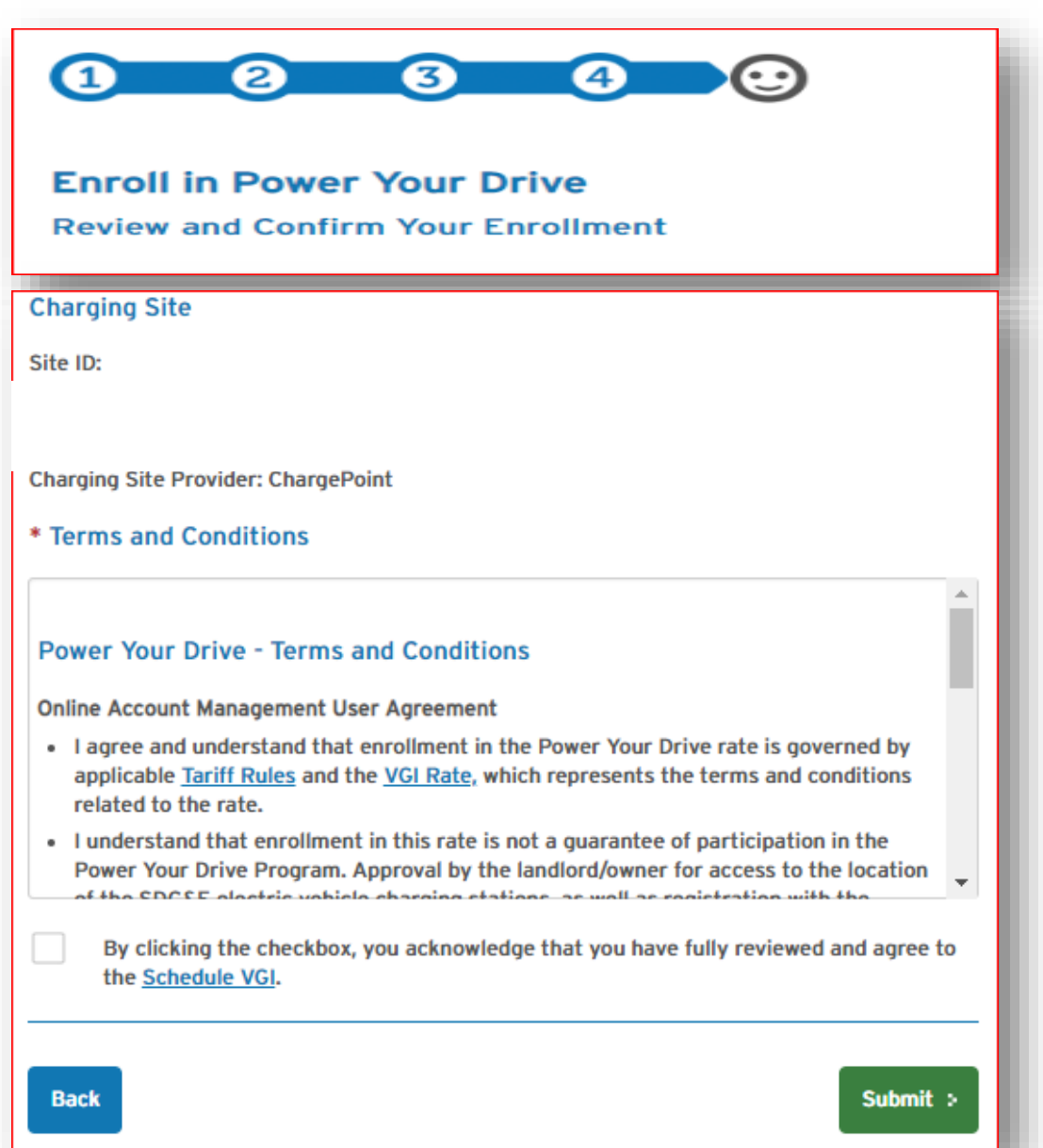

### SDG&E PYD Enrollment Confirmation Email

#### SDG&E Power Your Drive Enrollment Confirmation Index x

info@sdge.com

to me +

Re: Bill Account \*\*\*\*\*58505

Thank you for enrolling in SDG&E's Power Your Drive<sup>SM</sup> program. We have received your request to add Ashford University to your Power Your Drive account. ChargePoint will contact you by email within 24 hours at with additional instructions for completing the enrollment. Until this is complete, you won't be able to charge. Participation is contingent on approval by Sunroad Centrum.

#### Pay Your Bill and More with My Account

We noticed that you chose not to link your Power Your Drive account to My Account. With My Account you can now manage your charging site(s), view your online statement, pay your bill and more. Take advantage of these services today. Visit sdge.com/myaccount.

Account Details Customer Name: Contact:

**Charging Site** Site Access Code Location: EVSP:

You may be asked to provide additional information by Site host and/or EVSP to receive credentials to charge at Ashford University. Customers should read and understand the ChargePoint terms and conditions and privacy policy before providing information. Their terms and conditions are separate from SDG&E

Mailing & Billing Information

A 🔀 Sempra Energy utility® ē C

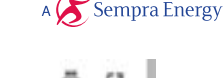

1:35 PM (3 minutes ago)

### You Will Receive An Enrollment Email From ChargePoint

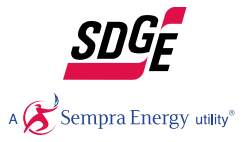

#### -chargepoin+

Congrats on signing up for the SDG&E Power Your Drive program!

You'll be ready to charge in just a few steps:

Step 1 Get the app Create a ChargePoint account or log in.

Step 2 Connect to SDG&E

Click the create account link or login link depending on if you have an account already or not.

Click here to connect your ChargePoint account to SDG&E.

Step 3 Connect to stations Click here to access to Power Your Drive stations.

Having Issues? Just email support@chargepoint.com or call 1.888.758.4389 to let us know.

Happy charging! ChargePoint Team

If you already have an account with ChargePoint please proceed to "Connecting to Sites" on slide 18

## Sign Up for An Account or Log In:

Go to na.chargepoint.com or click the Create account link in the email

| ← → C ☆ 🏻 https://na.chargepoint.com/ho  | me                                                 | 🛧 🙆 🚨             |
|------------------------------------------|----------------------------------------------------|-------------------|
| 🏢 Apps 🌀 Google 📃 🛧 Bookmarks 🔿 Online c | onverter 🛛 👯 SDGE Registration 🛛 🛐 my home station | 🕒 System Dashboar |
| -chargepoin+.                            |                                                    |                   |
|                                          | Log In                                             |                   |
|                                          | benjw90                                            |                   |
|                                          | •••••                                              | <b>2</b>          |
|                                          | Log In                                             |                   |
|                                          | Forgot password?                                   |                   |
|                                          | Don't have an account? Sign                        | n Up              |

### Sign Up for An Account:

| CREATE YOUR PROFILE               |         | Sign Up<br>Create an account on the largest electric vehicle charging network. |       |               |             |              |
|-----------------------------------|---------|--------------------------------------------------------------------------------|-------|---------------|-------------|--------------|
| EMAIL MUST MATCH<br>SDG&E UTILITY | <br>→ [ | Profile<br>h2fncn+80704hlt1r1g8@sharklasers.com                                | Accou | nt            | Add Payment | E            |
| ACCOUNT EMAIL                     |         | foobarTestUser                                                                 |       |               |             |              |
|                                   |         | Test                                                                           |       | Driver        |             | ( <u>.</u> ) |
|                                   |         | 254 East Hacienda Avenue                                                       |       |               |             |              |
|                                   |         | Address 2                                                                      |       |               |             |              |
|                                   |         | Campbell                                                                       |       | California    |             | \$           |
|                                   |         | 95008                                                                          |       | United States |             | \$           |
|                                   |         | 2 agree                                                                        | Cont  | inue          | vice.       |              |

### Sign Up for An Account :

#### ENTER PROFILE OF CAR

#### ChargePoint Cards

With the ChargePoint app, you can tap your phone on a station to start charging. You can also get a ChargePoint card if you'd prefer.

- I'll use my phone Learn More
- Send me a free ChargePoint Card
- I have a ChargePoint Card

Your free ChargePoint card will be sent to 254 East Hacienda Avenue within 7-10 business days. In the meantime, you can always start charging from the ChargePoint mobile app.

Send my free ChargePoint card to a different address

\$

\$

\$

\$

#### **Electric Vehicle**

Your car information lets us figure out how many miles of range you will get when charging at our stations.

Tesla

Model 3 Long range

2018

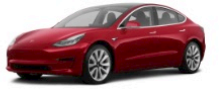

Red Multi-Coat

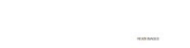

🗆 I don't own an EV.

#### Notifications

Do you want to receive messages about your charging activity?

O Yes ○ No

- EV is fully charged
- Active charging is unexpectedly interrupted
- Receipt at end of charging session

#### Notification Delivery

🔽 Email

Text

h2fncn+80704hlt1r1g8@sharklasers.com

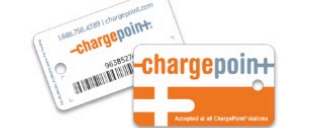

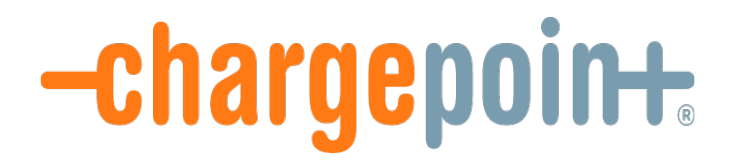

# **Driver Sign Up Process to ChargePoint**

## Sign Up for An Account :

If you would like to bypass the credit card step Select the promocode and enter PYD2017 (ALL CAPS)

| -chargepoi | Promo Code    | ×   |  |
|------------|---------------|-----|--|
|            | PYD2017 Apply |     |  |
| Pro        |               | ent |  |

| Credit Card |     |       |  |  |
|-------------|-----|-------|--|--|
| MM/YY       | CVV | 95008 |  |  |

### Click "Create Account" to finish account creation

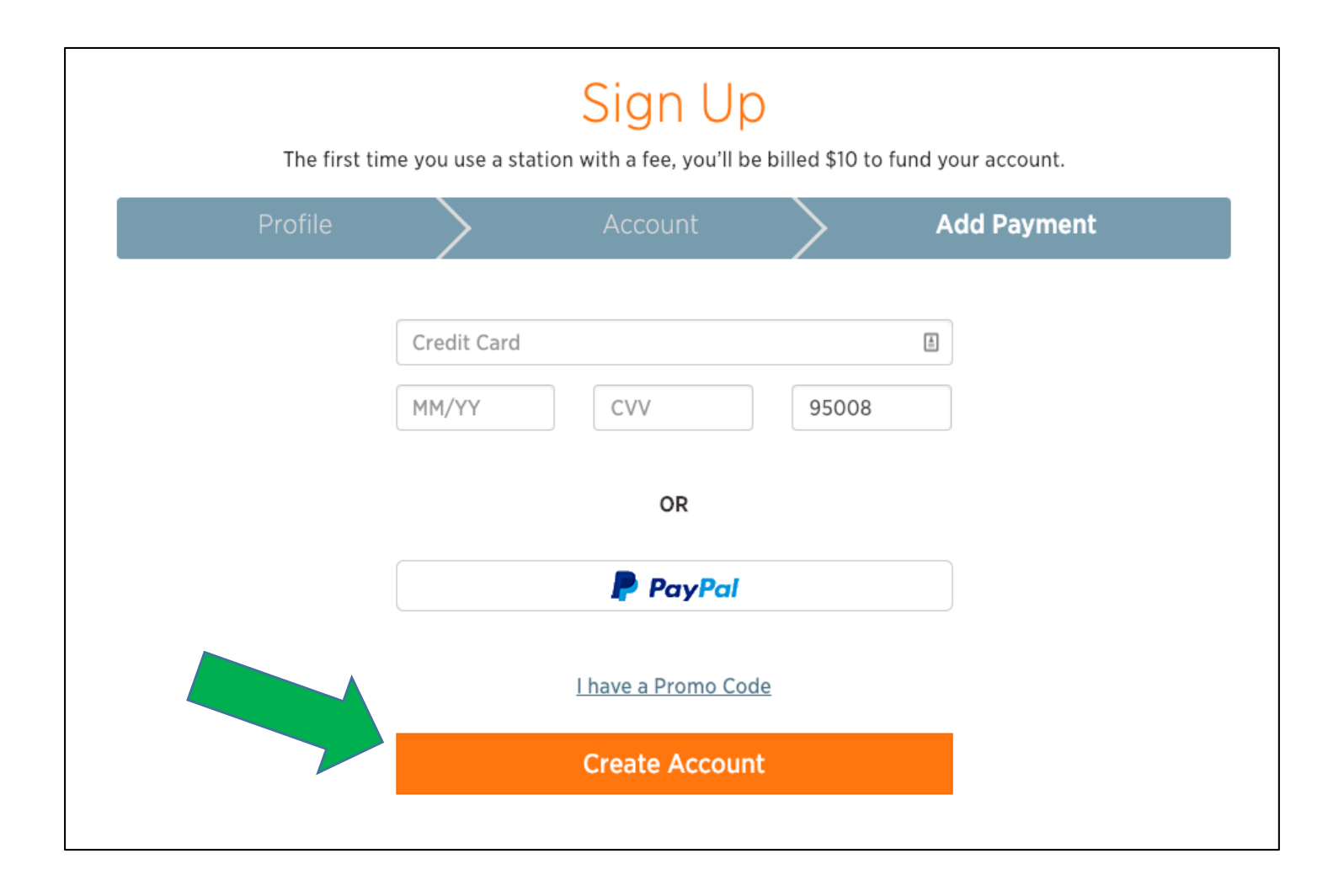

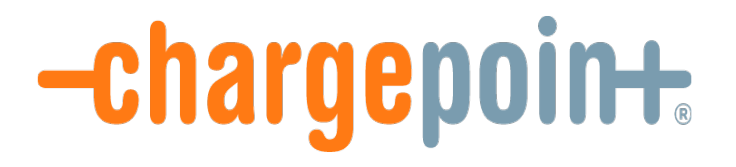

# Connecting to sites

#### Step 2 – Connect to SDG&E

#### -chargepoin+

Congrats on signing up for the SDG&E Power Your Drive program!

You'll be ready to charge in just a few steps:

Step 1 Get the app Create a ChargePoint account or log in.

Step 2 Connect to SDG&E Click here to connect your ChargePoint account to SDG&E.

Click step 2 link.

Step 3 Connect to stations Click here to access to Power Your Drive stations.

Having Issues? Just email support@chargepoint.com or call 1.888.758.4389 to let us know.

Happy charging! ChargePoint Team

# Step 2 – Connect to SDG&E PYD Program

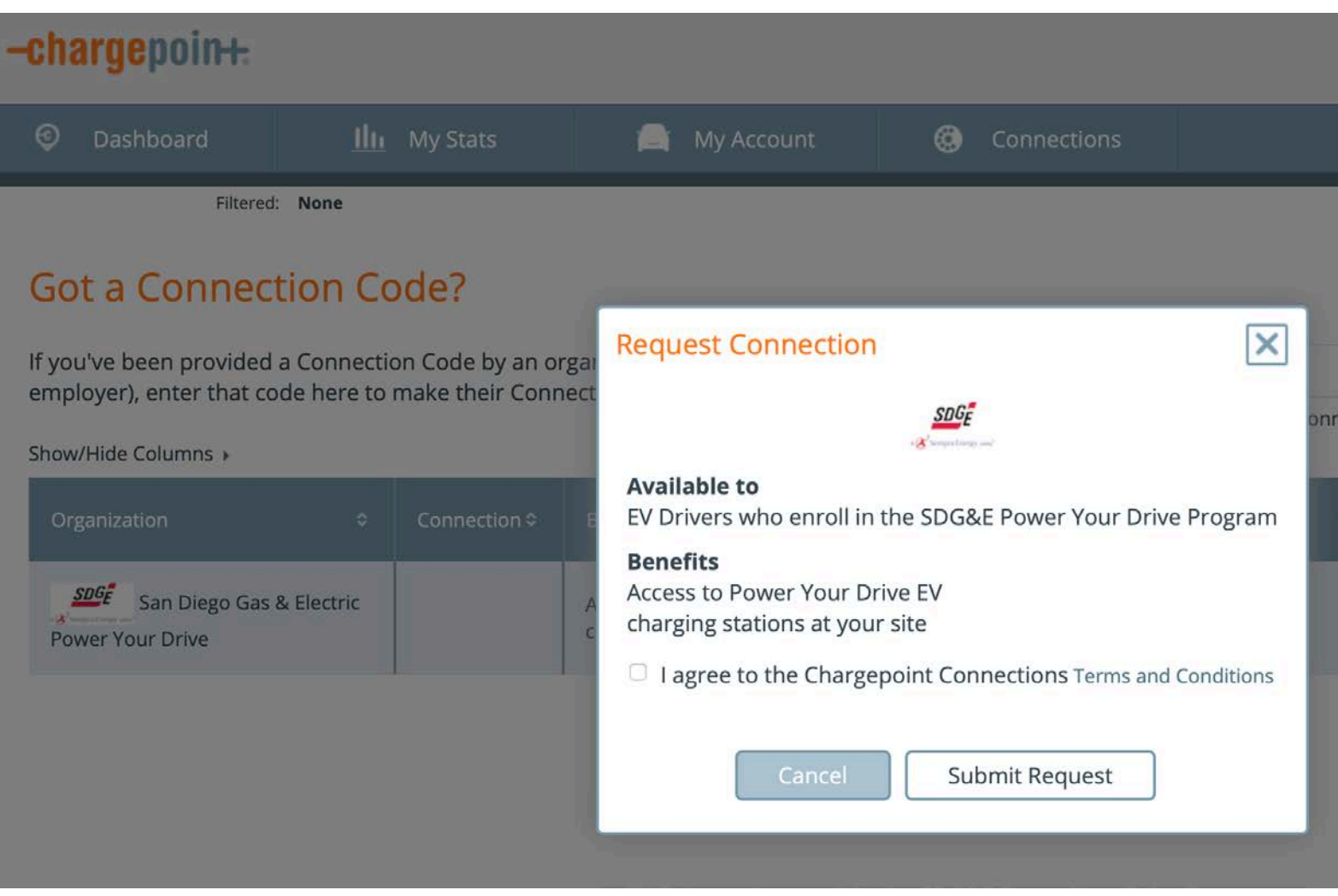

Read and accept the Terms and Conditions and hit Submit

# Step 3 - Connect to Your Site Stations

Go Back To ChargePoint Email

## -chargepoin+

Congrats on signing up for the SDG&E Power Your Drive program!

You'll be ready to charge in just a few steps:

Step 1 Get the app Create a ChargePoint account or log in.

Step 2 Connect to SDG&E Click here to connect your ChargePoint account to SDG&E.

Step 3 Connect to stations Click here to access to Power Your Drive stations.

Click step 3 link.

Having Issues? Just email support@chargepoint.com or call 1.888.758.4389 to let us know.

Happy charging! ChargePoint Team

. . .

# Step 3 – Connect to Your Site Stations

| -chargepoin+:                                                |                           |                                |                            |                                    |                 | Welcome<br>Benjamin | Help<br>Waxler - Logout |
|--------------------------------------------------------------|---------------------------|--------------------------------|----------------------------|------------------------------------|-----------------|---------------------|-------------------------|
| Oashboard                                                    | <u>Ilı</u> My             | Stats                          | 🚔 My Account               | Connections                        |                 |                     |                         |
| Filtered: None                                               |                           | Request Connection             | ×                          |                                    |                 | V                   |                         |
| If you've been provided a Co<br>employer), enter that code h | nnection Co<br>ere to mak | ode by an org<br>e their Conne | a Available to             |                                    | onnection code  | Apply               | Reset                   |
| Show/Hide Columns >                                          | 0                         | Connection                     | Charging Access            |                                    | on Required 🗢   | Connect             | Status -                |
| THE THE HELT                                                 |                           | Subscribers                    | I agree to the Chargepoint | nt Connections Terms and Condition | : Email Address | Request             |                         |
|                                                              |                           |                                | Cancel                     | Submit Request                     |                 |                     |                         |

Enter workplace email address, read and accept the Terms and conditions, and finally hit submit.

### Step 4 - Set Your Price Threshold

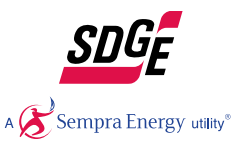

#### Log into your ChargePoint Account and click on "My Account"

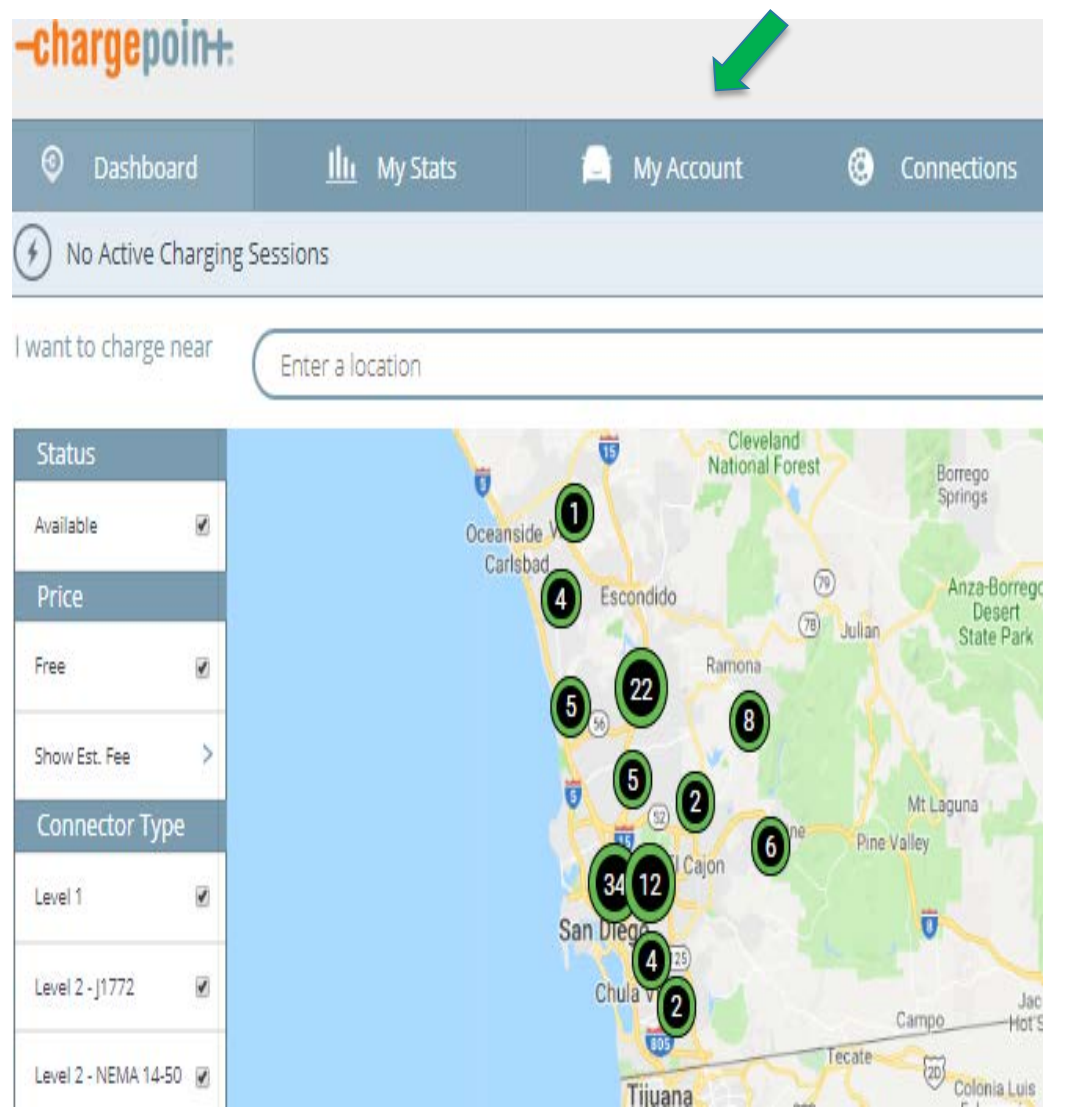

# Scroll all the way to the bottom of your screen to find this section

#### SDG&E Power Your Drive

To set your price threshold please: Click Here

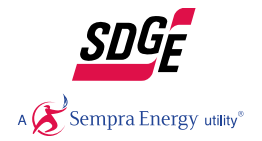

### Step 4 - Set your Price Threshold - continued

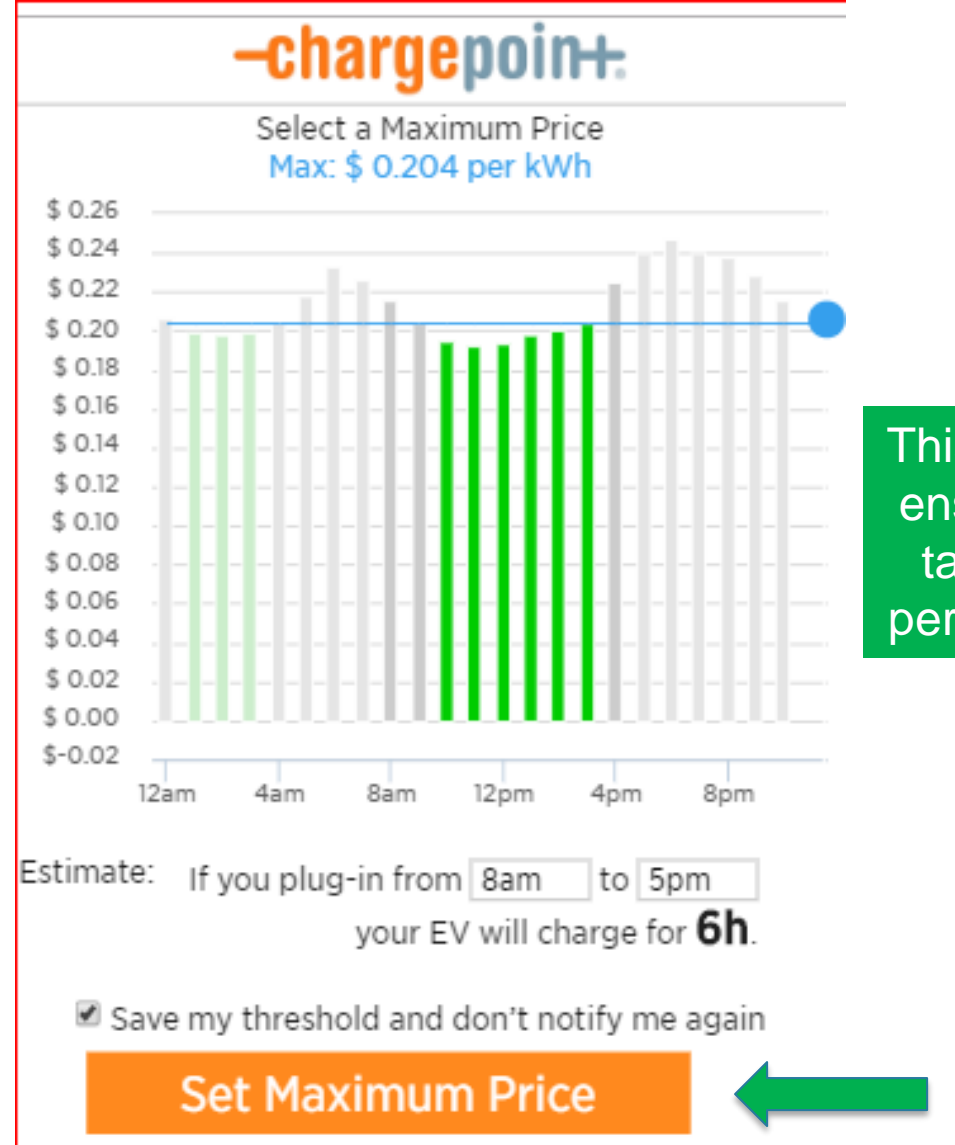

This is an important step to ensure your charging only takes place during price periods within your budget.

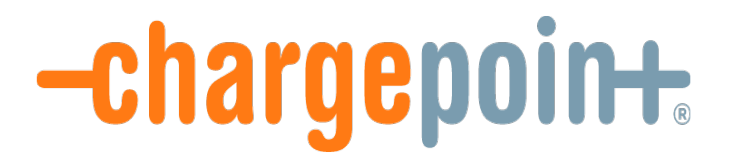

# Happy Charging!

### Set Up Paperless Billing and Auto Pay For Your New EV Power Your Drive Account

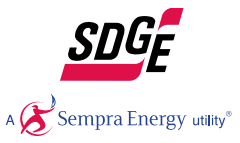

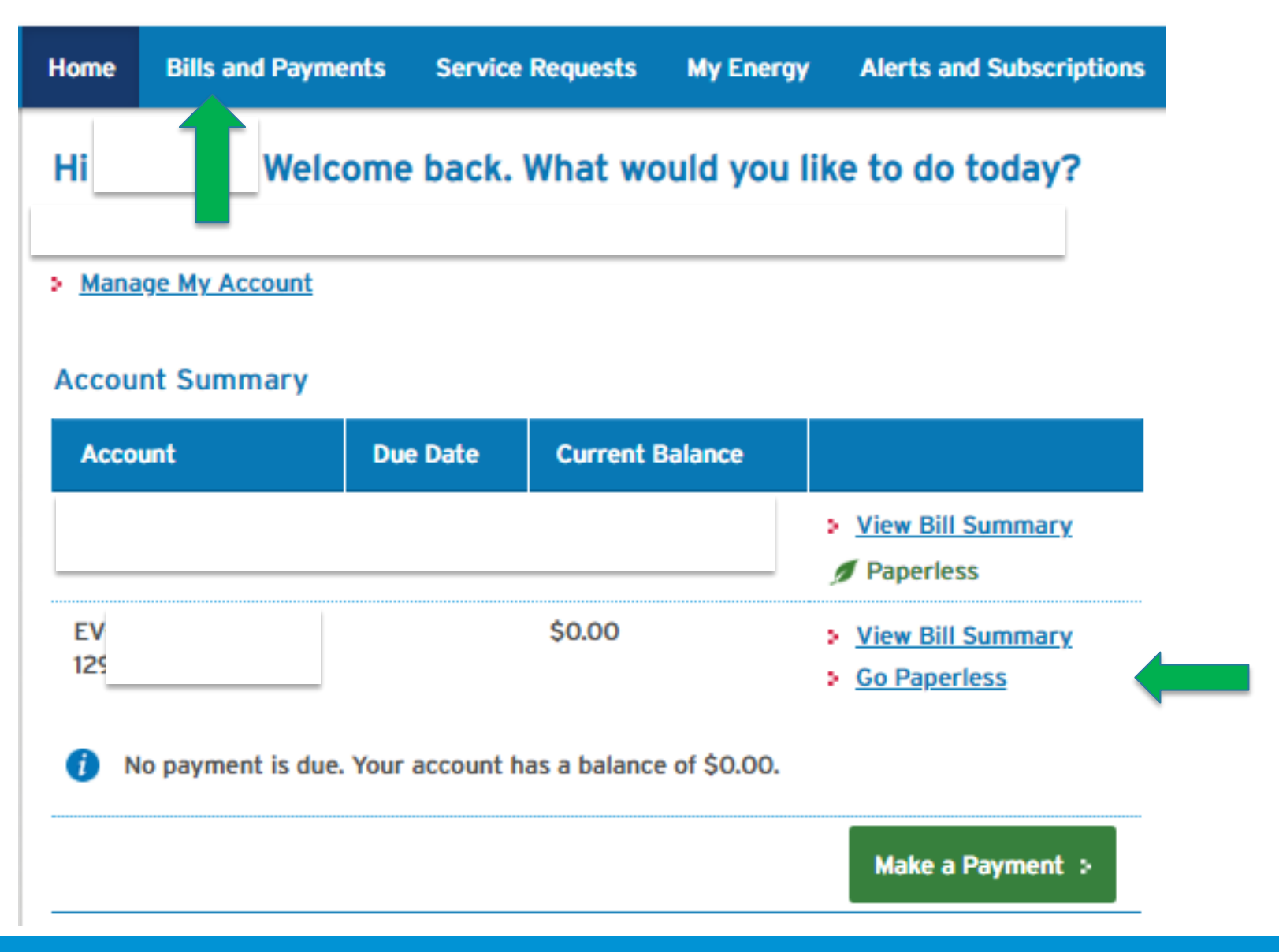

## Driver Enrollment Assistance & PYD Pricing

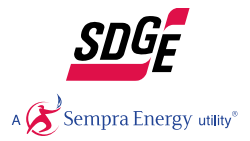

For Historical and Day Ahead Pricing:

https://www.sdge.com/pyd-map

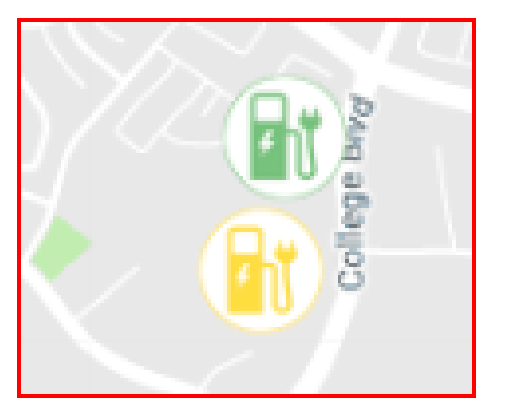

If you are having difficulty completing the driver enrollment, please email: <u>PYDsupport@SDGE.com</u>

If you have questions about your bill please call SDG&E: 800-411-7343

If you have questions about charging, please contact ChargePoint: <a href="mailto:support@chargepoint.com">support@chargepoint.com</a> or 1-888-758-4389